#### How to Apply for American Express @ Work®

#### If you do not have @ Work account

- If you want to create a new @ Work account for yourself
- If you want to create a new @ Work account for the Person in Charge

#### If you have @ Work account

- If you want to add access to Business Travel Account Statement for yourself
- If you want to add access to Business Travel Account Statement for the Person in Charge

#### その他

- Setting access tights
- When multiple management group numbers are associated with a single Person in Charge
- When adding multiple Person in Charge
- Entering the Access Approver information

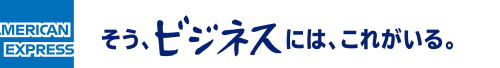

### If you want to create a new @ Work account for yourself

Select "Add User" on the top page, then "I am an existing Program Administrator or Authorized Signatory that wants to enrol to @ Work" and then "Create Access " to create new @ Work account.

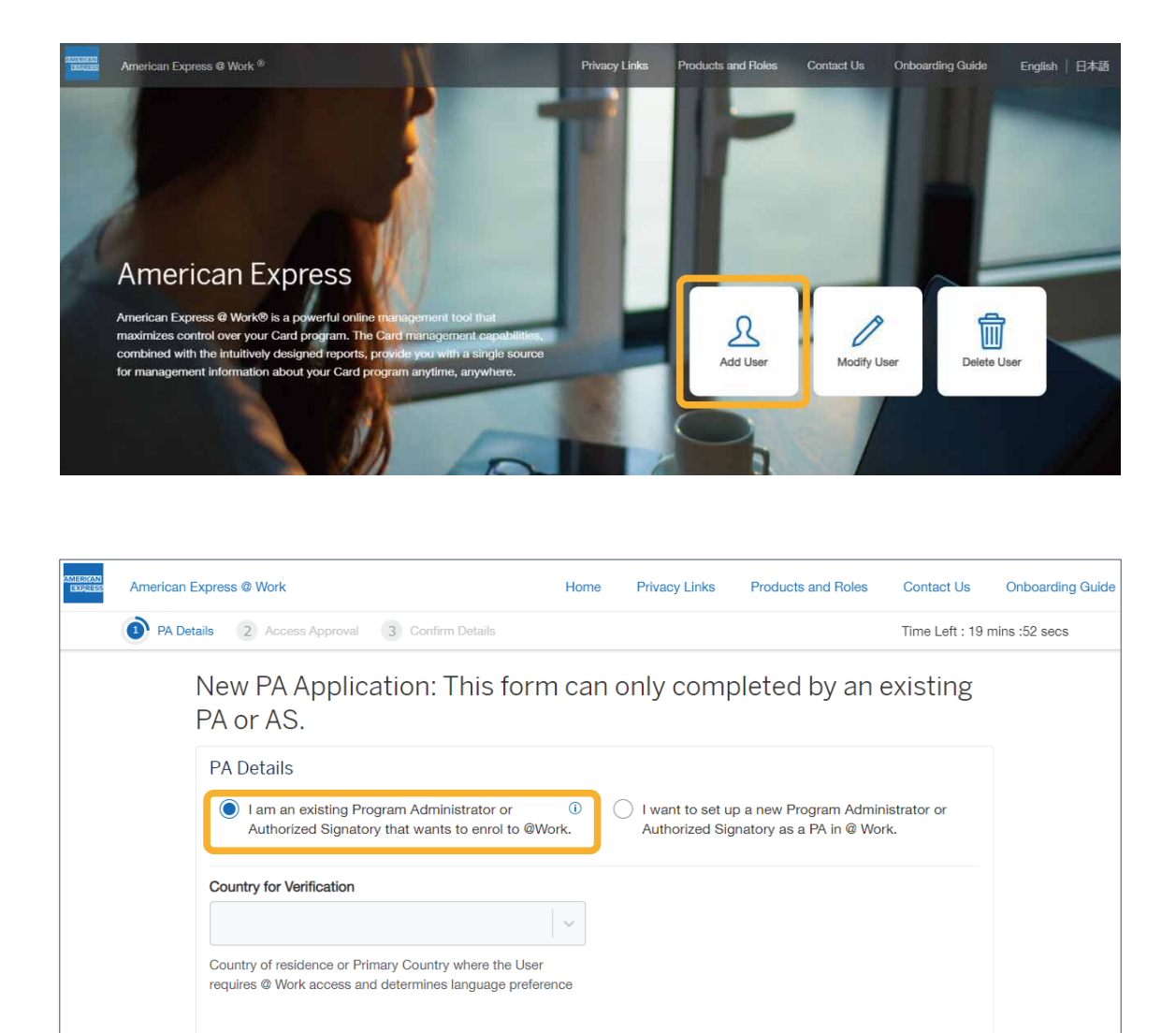

MERICAN EXPRESS そう、ビジネスには、これがいる。

Create Access

# If you want to create a new @ Work account for the Person in Charge

Apply to add an @ Work user from "Add User."

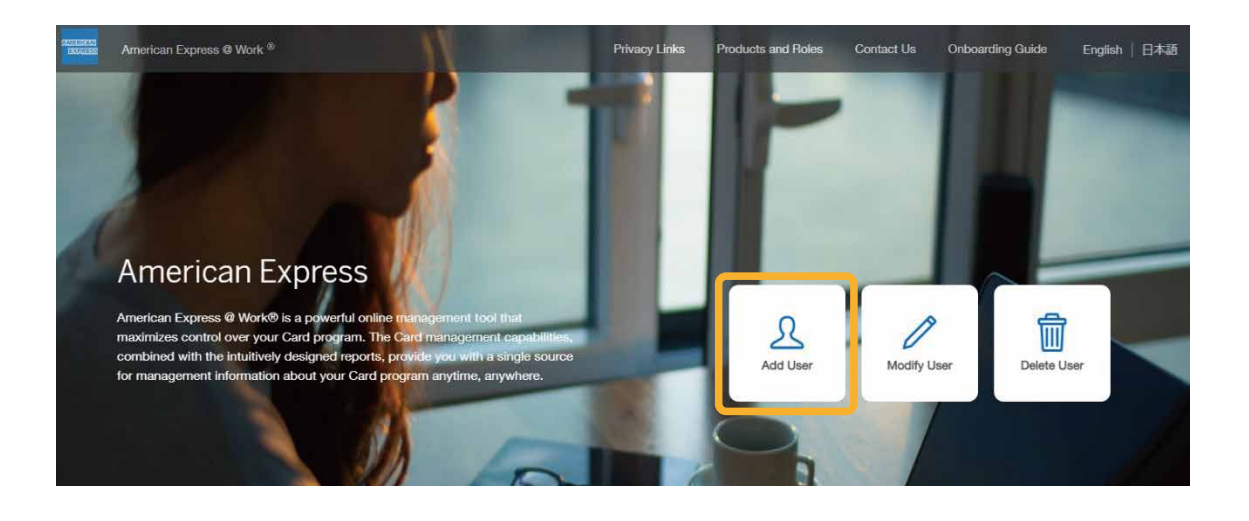

Select "I want to set up a new Program Administrator or Authorized Signatory as a PA in @ Work" and fill in the required information.

| AMERICAN<br>EXGRESS | American I | Express @ Work                                                                                                    | Home      | Privacy Links                     | Products and Roles                               | Contact Us          | Onboarding Guide |
|---------------------|------------|----------------------------------------------------------------------------------------------------|-----------|-----------------------------------|--------------------------------------------------|---------------------|------------------|
|                     | 1 PA De    | tails 2 Access Approval 3 Confirm Details                                                                         |           |                                   |                                                  | Time Left : 18      | mins :39 secs    |
|                     |            | New PA Application: This form PA or AS.                                                                           | ı can     | only comp                         | pleted by an                                     | existing            |                  |
|                     |            | PA Details                                                                                                    |           |                                   |                                                  |                     |                  |
|                     |            | I am an existing Program Administrator or<br>Authorized Signatory that wants to enrol to @Wo                      | 0<br>ork. | I want to set u<br>Authorized Sig | p a new Program Admir<br>Inatory as a PA in @ Wo | nistrator or<br>rk. |                  |
|                     |            | Country for Verification                                                                                          |           |                                   |                                                  |                     |                  |
|                     |            |                                                                                                    | ~         |                                   |                                                  |                     |                  |
|                     |            | Country of residence or Primary Country where the User requires @ Work access and determines language preference. | nce       |                                   |                                                  |                     |                  |
|                     |            | Create Access                                                                                                    |           |                                   |                                                  |                     |                  |
|                     |            |                                                                                                    |           |                                   |                                                  | Continue            |                  |

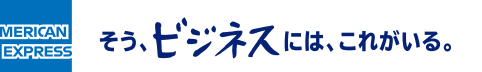

## If you want to add access to Business Travel Account Statement for yourself

Select "Modify User" on the top page, then "I am modifying my access as an existing PA to @ Work" and then "Modify Access " to add access rights for Business Travel Account Statement.

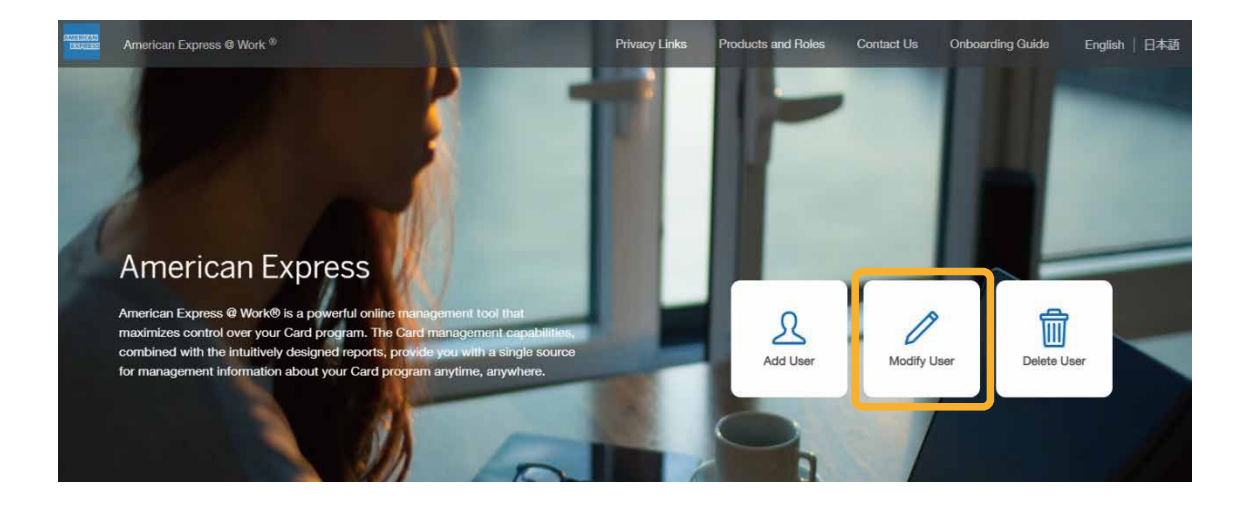

| AMERICAN | American E                                                                                                    | xpress @ Work                      |           | Home                                                                                                    | Privacy Links                                                                                 | Products and Roles                                                                                            | Contact Us                                             | Onboarding Guide |
|----------|----------------------------------------------------------------------------------------------------|------------------------------------|-----------|----------------------------------------------------------------------------------------------------|-----------------------------------------------------------------------------------------------|----------------------------------------------------------------------------------------------------|--------------------------------------------------------|------------------|
|          | PA Details 2 Access Approval 3 Confirm Details                                                                      |                                    |           |                                                                                                    |                                                                                               |                                                                                                    | Time Left : 17 mi                                      | ins :10 secs     |
|          |                                                                                                    | Modify PA Details                  |           |                                                                                                    |                                                                                               |                                                                                                    |                                                        |                  |
|          | PA Details                                                                                                    |                                    |           |                                                                                                    |                                                                                               |                                                                                                    |                                                        |                  |
|          | I am modifying my access as an existing PA to @ Work.                                                               |                                    |           | I am modif                                                                                                 | ying another PA's                                                                             | access to @ Work.                                                                                             |                                                        |                  |
|          |                                                                                                    | Country for Verification           |           | PA ID                                                                                                    |                                                                                               |                                                                                                    |                                                        |                  |
|          |                                                                                                    | JAPAN                              | ~         |                                                                                                    |                                                                                               |                                                                                                    |                                                        |                  |
|          | Country of residence or Primary Country where the User requires @ Work<br>access and determines language preference |                                    |           |                                                                                                    |                                                                                               |                                                                                                    |                                                        |                  |
|          |                                                                                                    | First Name                         | Last Name | Business Email Ac                                                                                          | Idress                                                                                        |                                                                                                    |                                                        |                  |
|          |                                                                                                    |                                    |           |                                                                                                    |                                                                                               |                                                                                                    |                                                        |                  |
|          |                                                                                                    |                                    |           | This email address<br>Account, including<br>registration process<br>from American Exp<br>Privacy Statement | will be used to sen<br>the Welcome Emai<br>s for @ Work.You m<br>ress. To opt out of<br>page. | d you messages about yo<br>I which will enable you to<br>aay also receive marketing<br>marketing messages see | our @ Work<br>finalise the<br>g messages<br>your local |                  |
|          |                                                                                                    | Phone Number                       |           | 1                                                                                                    |                                                                                               |                                                                                                    |                                                        |                  |
|          |                                                                                                    | Include Country Code and Area Code |           |                                                                                                    |                                                                                               |                                                                                                    |                                                        |                  |
|          |                                                                                                    |                                    |           |                                                                                                    |                                                                                               |                                                                                                    | Continue                                               |                  |

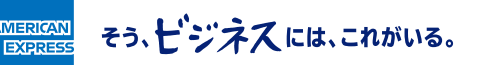

## If you want to add access to Business Travel Account Statement for the Person in Charge

Go to "Modify User" and apply for additional access rights by changing the access rights. You will need an @ Work user ID to change the user.

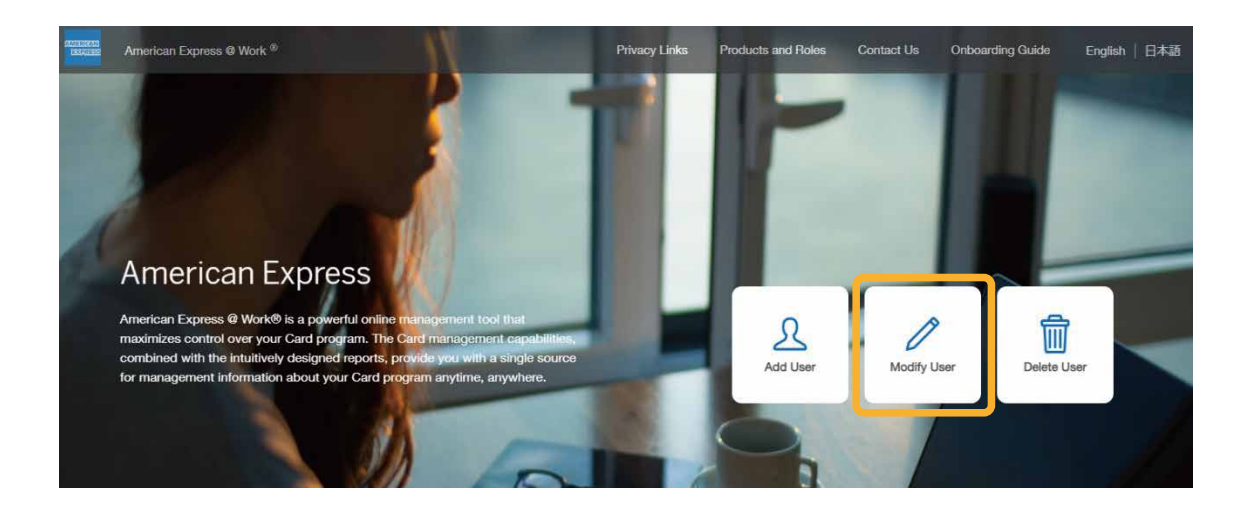

Select "I am modifying another PA's access to @ Work" and fill in the required information.

| AMERICAN<br>EXPRESS | American Expr    | ess @ Work                                                                                                    |                           | Home                                                                                                    | Privacy Links                                                                                                    | Products and Roles                                                                                          | Contact Us                                                    | Onboarding Guide |
|---------------------|------------------|----------------------------------------------------------------------------------------------------|---------------------------|----------------------------------------------------------------------------------------------------|----------------------------------------------------------------------------------------------------|----------------------------------------------------------------------------------------------------|---------------------------------------------------------------|------------------|
|                     | PA Details       | 2 Access Approval 3 Con                                                                                                    | firm Details              |                                                                                                    |                                                                                                    |                                                                                                    | Time Left : 18 mi                                             | ns :22 secs      |
|                     | Mo               | odify PA Details                                                                                                    |                           |                                                                                                    |                                                                                                    |                                                                                                    |                                                               |                  |
|                     | P                | A Details                                                                                                    |                           |                                                                                                    |                                                                                                    |                                                                                                    |                                                               |                  |
|                     | (                | I am modifying my access as a                                                                                                    | an existing PA to @ Work. | I am mod                                                                                                  | lifying another PA'                                                                                                    | s access to @ Work.                                                                                         |                                                               |                  |
|                     | Co               | Country for Verification                                                                                                    |                           |                                                                                                    |                                                                                                    |                                                                                                    |                                                               |                  |
|                     |                  | JAPAN                                                                                                    | ~                         |                                                                                                    |                                                                                                    |                                                                                                    |                                                               |                  |
|                     | Co               | Country of residence or Primary Country where the User requires @ Work<br>access and determines language preference<br>APAC Countries: Your Company's Decision Maker, Authorized Signatory Author<br>complete this form and accept the @ Work Terms & Conditions. NOTE: For Or<br>listed Authorized Signatory/Authorising Officer otherwise your request may be |                           |                                                                                                    |                                                                                                    |                                                                                                    |                                                               |                  |
|                     | AF<br>co<br>list |                                                                                                    |                           |                                                                                                    | thorising Officer or Program Administrator must be listed within our system to<br>Online Card Application Approver request, the request must be submitted by a<br>be delayed. |                                                                                                    |                                                               |                  |
|                     | Fir              | rst Name                                                                                                    | Last Name                 | Business Email A                                                                                          | ddress                                                                                                    |                                                                                                    |                                                               |                  |
|                     |                  |                                                                                                    |                           |                                                                                                    |                                                                                                    |                                                                                                    |                                                               |                  |
|                     |                  |                                                                                                    |                           | This email address<br>Account, including<br>registration proces<br>from American Exp<br>Privacy Statement | s will be used to se<br>g the Welcome Ema<br>ss for @ Work.You r<br>press. To opt out of<br>t page.                                                                           | nd you messages about<br>ail which will enable you t<br>may also receive marketi<br>f marketing messages se | your @ Work<br>to finalise the<br>ng messages<br>æ your local |                  |
|                     | Ph               | none Number                                                                                                    |                           |                                                                                                    |                                                                                                    |                                                                                                    |                                                               |                  |
|                     |                  |                                                                                                    |                           |                                                                                                    |                                                                                                    |                                                                                                    |                                                               |                  |
|                     | Inc              | clude Country Code and Area Code                                                                                                    |                           |                                                                                                    |                                                                                                    |                                                                                                    |                                                               |                  |
|                     |                  | + Modify Access                                                                                                    |                           |                                                                                                    |                                                                                                    |                                                                                                    |                                                               |                  |

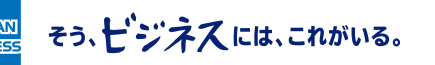

### Setting access rights

When using Business Travel Account Statement in @ Work, check the "Business Travel Account Statement" box and set the access rights on the access rights setting screen below.

Enter the management group number on this screen as it appears on the address sheet of this letter. The first 3 digits of the management group number, 010, will be entered automatically. Enter the subsequent 12 digits manually.

| Access                                                                                                    | Functions                                                |          |
|----------------------------------------------------------------------------------------------------|----------------------------------------------------------|----------|
| Please tell us what access this PA requires. Access may be<br>requested for more than one Corporate ID and Country.<br>Access can only be requested for CIDs which you are | Consolidated Statement Business Travel Account Statement | ÷        |
| Ountry for Access                                                                                                    |                                                          |          |
| Corporate ID (i)                                                                                                    |                                                          |          |
| Corporate ID<br>Please ensure you only enter the last 12 digits of your Corporate ID.                                                                                      |                                                          | X        |
| a na mananana na kaona kaonina kaonina mpika mpika mpika amin'ny fisiana amin'ny fisiana amin'ny fisiana amin'n                                                            | Sav                                                      | e Access |

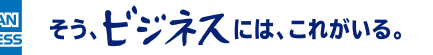

EXP

# When multiple management group numbers are associated with a single Person in Charge

Multiple access rights can be set for one Person in Charge. Perform the "Add Another Access" procedure multiple times.

| American I | Express @ Work                                                                       | Home                                 | Privacy Links                                  | Products and Roles      | Contact Us        | Onboarding G |
|------------|--------------------------------------------------------------------------------------|--------------------------------------|------------------------------------------------|-------------------------|-------------------|--------------|
| 1 PA De    | etails 2 Access Approval 3 Confirm                                                   | Details                              |                                                |                         | Time Left : 12 mi | ns :16 secs  |
|            | New PA Application: T                                                                | his form can only complete           | ed by an exi                                   | sting PA or A           | ۱S.               |              |
|            | PA Details                                                                           |                                      |                                                |                         |                   |              |
|            | I am an existing Program Administ that wants to enrol to @Work.                      | trator or Authorized Signatory ①     | o set up a new Progra<br>ry as a PA in @ Work. | um Administrator or Aut | thorized          |              |
|            | Country for Verification                                                             |                                      |                                                |                         |                   |              |
|            |                                                                                      | ~                                    |                                                |                         |                   |              |
|            | Country of residence or Primary Country v<br>access and determines language preferen | rhere the User requires @ Work<br>Se |                                                |                         |                   |              |
|            | Access Saved                                                                         | Corporate ID- 010123456789012        | View/Edit Ad                                   | ccess Delete Access     |                   |              |
|            | JAPAN                                                                                | Corporate ID- 010123456789124        | View/Edit Ad                                   | ccess Delete Access     |                   |              |
|            | Add Another Access                                                                   |                                      |                                                |                         |                   |              |
|            |                                                                                      |                                      |                                                |                         | Continue          |              |

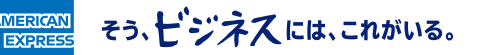

### When adding multiple Persons in Charge

If you want to change the access rights of two or more users, select "Add User" on the following screen. You will be redirected to the User Information Registration screen. Enter information about each user.

| AMERICAN<br>EXORESS | American Expre | ess @ Work                                                          |                                                                              |                   | Home                   | Privacy Links                    | Products and Role                    | es Contact Us    | onboarding Guide |
|---------------------|----------------|---------------------------------------------------------------------|------------------------------------------------------------------------------|-------------------|------------------------|----------------------------------|--------------------------------------|------------------|------------------|
|                     | PA Details     | 2 Access Approval                                                   | 3 Confirm Details                                                            |                   |                        |                                  |                                      | Time Left : 1    | 0 mins :06 secs  |
|                     | Ne<br>Prior    | ew PA Applica<br>r to application submission<br>of PAs:             | ation<br>1 you will be asked to Confirm Details v                            | /hich can be edit | ed.                    |                                  |                                      |                  |                  |
|                     |                | User 1                                                              | test test                                                                    |                   | Number of A            | ccesses: 2                       | View/Edit I                          | Details 🗸        |                  |
|                     |                | User 2                                                              | test test                                                                    |                   | Number of Ac           | ccesses: 1                       | View/Edit I                          | Details 🗸        |                  |
|                     | Œ              | ) Add User                                                          |                                                                              |                   |                        |                                  |                                      |                  |                  |
|                     |                |                                                                     |                                                                              |                   | Back                   | Pro                              | oceed with Access A                  | Approval Request |                  |
| AMERICAN<br>EXPRESS | American E     | xpress @ Work                                                       |                                                                              | Home              | Privacy Lir            | nks Produ                        | cts and Roles                        | Contact Us       | Onboarding Guide |
|                     | PA Deta        | ails 2 Access App                                                   | roval 3 Confirm Details                                                      |                   |                        |                                  |                                      | Time Left : 18 r | nins :39 secs    |
|                     | l              | New PA App<br>PA or AS.<br>PA Details                               | olication: This for                                                          | rm can            | only cc                | mplete                           | d by an e                            | xisting          |                  |
|                     |                | I am an existi<br>Authorized Si                                     | ng Program Administrator or<br>ignatory that wants to enrol to (             | ()<br>ØWork.      | I want to<br>Authorize | set up a new l<br>ed Signatory a | Program Adminis<br>s a PA in @ Work. | trator or        |                  |
|                     |                | Country for Verifica<br>Country of residence<br>requires @ Work acc | tion<br>o or Primary Country where the Us<br>ess and determines language pre | ser<br>ference    |                        |                                  |                                      |                  |                  |
|                     |                |                                                                     |                                                                              |                   |                        |                                  | c                                    | ontinue          |                  |

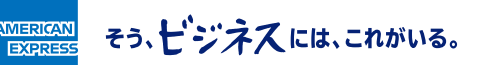

### **Entering the Access Approver information**

To add or change @ Work users, you must enter the Authorized Signatory information. Enter your own information as the Authorized Signatory. Select "Authorized Signatory" in the position field.

| AMERICAN<br>EXPRESS | American | e Express @ Work                          |              | Home      | Privacy Links | Products and Roles       | Contact Us       | Onboarding Guide |
|---------------------|----------|-------------------------------------------|--------------|-----------|---------------|--------------------------|------------------|------------------|
|                     |          | etails 2 Access Approval 3 Confir         | m Details    |           |               |                          | Time Left : 18 n | nins :49 secs    |
|                     |          | New PA Application                        |              |           |               |                          |                  |                  |
|                     |          | Access approval for User 1 - XXXX XXXX    |              |           |               | Vie                      | w/Edit Details 🗸 |                  |
|                     |          | Access approval for User 1 - XX           | XXX XXXX (Ne | ew Set up | o)            |                          |                  |                  |
|                     |          | Choose the number of Access Approvers     | for User-1 1 | ~         |               |                          |                  |                  |
|                     |          | I am a Registered PA or AS for access rec | quested      |           |               |                          |                  |                  |
|                     |          | First Name                                | Last Name    |           |               | Position                 |                  |                  |
|                     |          |                                           |              |           |               | Authorized Signatory     | ~                |                  |
|                     |          | Business Email Address                    |              |           |               | Phone Number             |                  |                  |
|                     |          |                                           |              |           |               |                          |                  |                  |
|                     |          |                                           |              |           |               | Include Country Code and | d Area Code      | J                |
|                     |          |                                           |              |           | E             | Back                     | Continue         | -                |

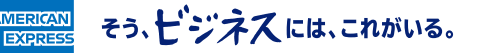